## Návod na reset hesla do univerzitného e-mailu Office 365 v AiS2

• Po prihlásení do AiS2 zvoľte v menu vľavo aplikáciu Správa používateľa

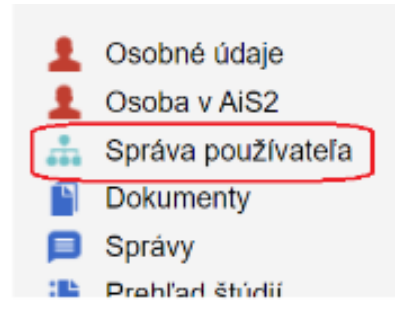

- V správe používateľa sa prepnite na záložku Zmena hesla.
- Pre reset hesla do univerzitného e-mailu použite tlačidlo "Reset Office365 hesla"
  v l'avej hornej časti okna. Systém zobrazí upozornenie a ak si želáte resetovať heslo
  v Office 365, potvrďte "´Áno".

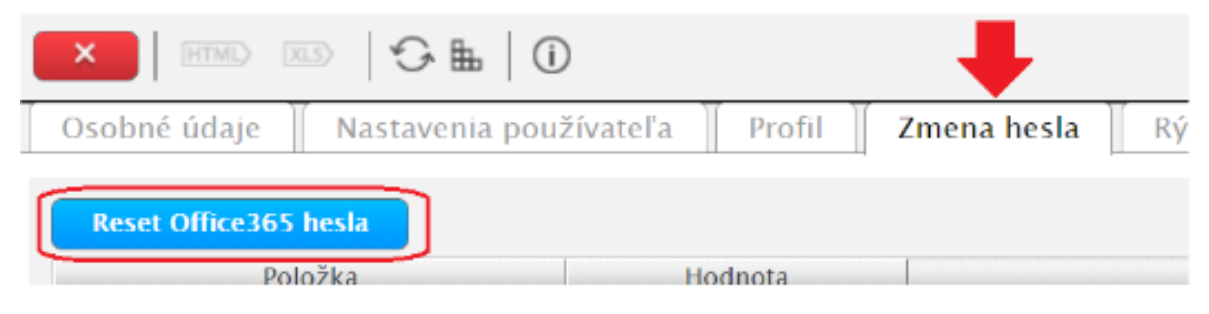

 Po potvrdení dostanete v AiS2 správu(Nové správy/Iné správy) o novom hesle do Office 365.

V prípade ťažkosti kontaktujte pf-helpdesk@upjs.sk